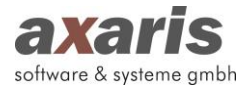

## Hilfe zur Anbindung von D-Doc an Data-AL

1. Nach Beendigung der eigentlichen Installation öffnet sich D-Doc und es erscheint das folgende

## Fenster:

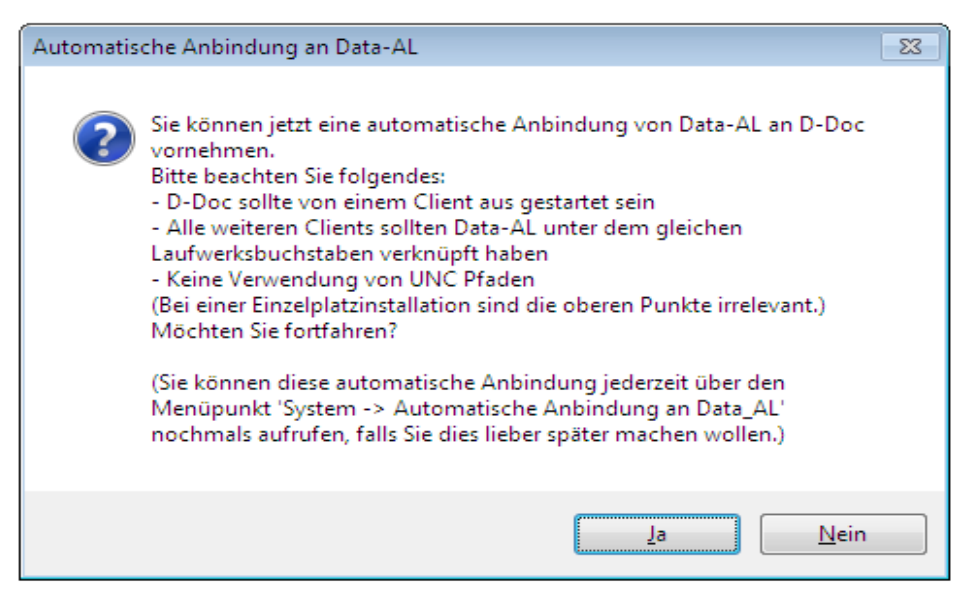

Voraussetzung für die erfolgreiche Anbindung von D-Doc an Data-AL ist, dass Data-AL an jedem Client unter dem gleichen Laufwerksbuchstaben (z.B. f:\zimmer\z-data\data.exe) verknüpft ist. Sollten die Verknüpfungen zu Data-AL an den Clients unterschiedlich sein, gehen Sie bitte nach der automatischen Anbindung vor, wie unter Punkt 4 beschrieben. Des Weiteren dürfen keine UNC-Pfade (z.B. \\server\zimmer\z-data\data.exe) verwendet werden.

Sind die obigen Voraussetzungen gegeben, bestätigen Sie die Meldung bitte mit [Ja].

Es wird nun nach dem Installationsverzeichnis von Data-AL gesucht und die Anbindung erstellt. Oben rechts erscheint der Hinweis "Automatische Anbindung an Data-AL. Bitte warten…".

Die Anbindung an Data-AL können Sie auch nachträglich direkt in D-Doc über den Menüpunkt [System]  $\rightarrow$  [Automatische Anbindung an Data-AL] vornehmen.

 Anschließend können die Daten aus Ihrem bisherigen DMP-Programm "DMPmanager" nach D-Doc übernommen werden. Wenn Sie dies möchten, bestätigen Sie bitte die folgende Meldung mit [OK]:

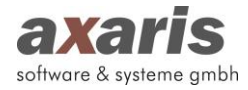

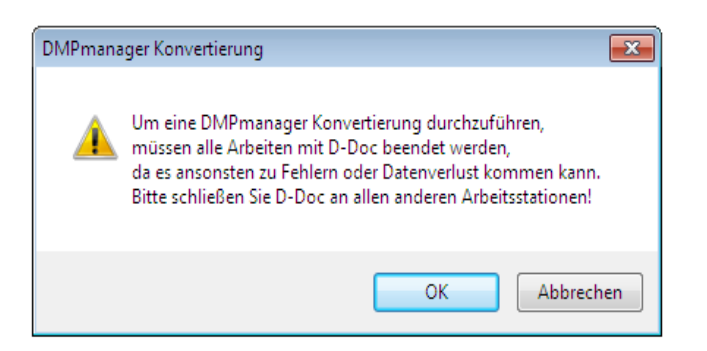

Nun sehen Sie die folgende Maske:

| 🗞 DMP-Manager Konvertierung                                                                                                    |  |  |  |  |  |
|----------------------------------------------------------------------------------------------------|--|--|--|--|--|
| Hiermit können Daten aus einer oder mehreren DMP-Manager<br>Datenbank(en) in eine D-Doc Datenbank übernommen werden.                                                                                                    |  |  |  |  |  |
| Liste der gefundenen DMP-Manager Installationen:                                                                                                    |  |  |  |  |  |
| ♥C:\DCDMP\                                                                                                    |  |  |  |  |  |
| <b>•</b>                                                                                                    |  |  |  |  |  |
| Suchen                                                                                                    |  |  |  |  |  |
| 🕅 Alle Daten in D-Doc überschreiben                                                                                                    |  |  |  |  |  |
| (Beim Setzen dieser Option werden alle bisherigen in D-Doc<br>erfassten Daten gelöscht. Ohne diese Option werden die<br>Daten des DMP-Managers zu den bestehenden D-Doc Daten<br>hinzugefügt, egal ob diese bereits existeren oder nicht.) |  |  |  |  |  |
| Start Abbrechen                                                                                                    |  |  |  |  |  |

Hier wird automatisch der Pfad zu Ihrem DMPmanager ausgewählt. Klicken Sie auf den Button [Start] um die Konvertierung der Daten zu starten. Zum Schluss erhalten Sie die folgende Meldung:

| DMPmana | ager Konvertierung 🧾                              | ۲ |
|---------|---------------------------------------------------|---|
| 1       | Die Konvertierung wurde erfolgreich abgeschlossen |   |
|         | ОК                                                |   |

3. Eine Hilfe zur weiteren Konfiguration von D-Doc erhalten Sie in dem Dokument "Konfiguration von D-Doc nach Installation".

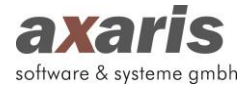

4. Sollten Ihre Laufwerksverknüpfungen zu Data-AL an den Clients unterschiedlich sein, so müssen Sie die Einstellungen für die Anbindung manuell an den einzelnen Clients anpassen.

Öffnen Sie hierzu Ihre Praxisverwaltungssoftware Data-AL.

Klicken Sie bitte in der Menüleiste auf [Datei]  $\rightarrow$  [Systemkonfiguration] und öffnen Sie dort die Karteikarte "Externe Programme".

| Systemkonfiguration -AL                        |                                                          |                                | ? <mark>×</mark>    |  |  |  |
|------------------------------------------------|----------------------------------------------------------|--------------------------------|---------------------|--|--|--|
| externe DB-Verzeichnisse<br>Allgemein Schalter | HzV und GUSbox Einstellun<br>Anschlüsse Externe Programm | gen   Con<br>ne   Schriftarten | ndoxx Einstellungen |  |  |  |
| Kommandozeile                                  | Arbeitsverzeichnis                                       | Knopfbeschriftung              | Gerätename          |  |  |  |
| C:\dcdmp\DeApps\dcdmp.exe                      | C:\dcdmp\DeApps                                          | dmpman                         | dmpman              |  |  |  |
| C:\D-DOC\d-doc.exe impbdt c                    | C:\D-DOC\                                                | D-Doc                          | ddoc                |  |  |  |
|                                                |                                                          |                                |                     |  |  |  |
|                                                |                                                          |                                |                     |  |  |  |
|                                                |                                                          |                                |                     |  |  |  |
|                                                |                                                          | ·                              |                     |  |  |  |
|                                                |                                                          |                                |                     |  |  |  |
|                                                |                                                          |                                |                     |  |  |  |
|                                                |                                                          |                                |                     |  |  |  |
| BDT/GDT-Export Pfad:                           |                                                          | Datei:                         |                     |  |  |  |
| BDT/GDT-Import Pfad:                           | mit Regelprüfung                                         |                                |                     |  |  |  |
| GDT-ID:                                        | GDT-Kürzel:                                              |                                |                     |  |  |  |
| , , , , , , , , , , , , , , , , , , , ,        |                                                          |                                |                     |  |  |  |
| 🗌 Skripte debuggen                             |                                                          |                                |                     |  |  |  |
|                                                |                                                          |                                |                     |  |  |  |
|                                                |                                                          |                                |                     |  |  |  |
|                                                |                                                          |                                |                     |  |  |  |
|                                                |                                                          |                                |                     |  |  |  |
|                                                |                                                          |                                | OK Abbrechen        |  |  |  |

Bitte ändern Sie bei dem Eintrag für D-Doc den vorderen Laufwerksbuchstaben in den Feldern "Kommandozeile" und "Arbeitsverzeichnis" auf die jeweilige Laufwerksverknüpfung des Clients ab (z.B. x:\d-doc\d-doc.exe).

5. Damit die Laborwerte übernommen werden können, müssen die Laborkürzel aus Ihrem Laborblatt den entsprechenden Feldern in D-Doc zugeordnet werden. Wie Sie hierbei vorgehen müssen, entnehmen Sie bitte unserem Handbuch (aufrufbar in D-Doc über die Taste F1 oder über den Menüpunkt [Hilfe] → [Hilfe]) unter dem Punkt "Laborkürzelanpassung".

Wenn Sie beim Einrichten von D-Doc in Data-AL Hilfe benötigen, erreichen Sie die Mitarbeiter der axaris-Hotline von Montag bis Freitag von 08:00 - 17:00 Uhr unter der Telefonnummer +49 (731) 151 899-22.